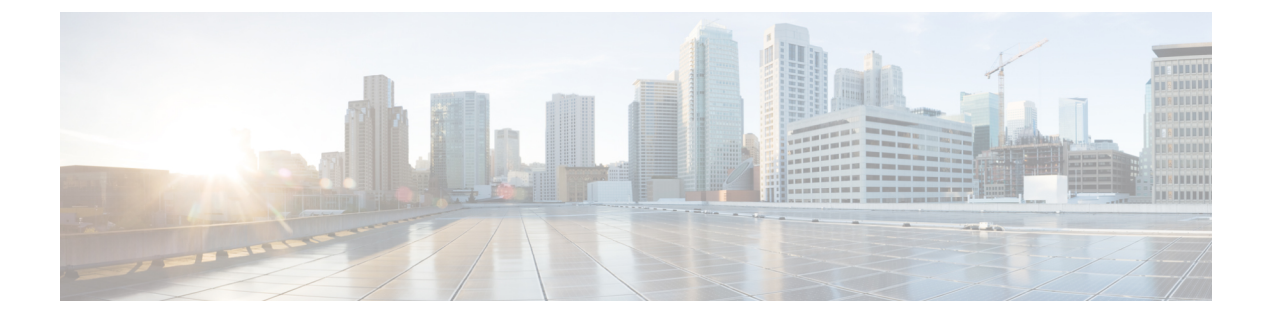

# ネイティブ プロファイリング

- ネイティブプロファイリングについて (1ページ)
- クラス マップの作成(GUI) (2ページ)
- ・クラスマップの作成(CLI) (2ページ)
- ・サービス テンプレートの作成(GUI) (5ページ)
- ・サービス テンプレートの作成 (CLI) (5 ページ)
- パラメータマップの作成(6ページ)
- •ポリシーマップの作成(GUI) (7ページ)
- ・ポリシーマップの作成(CLI) (7ページ)
- ローカルモードでのネイティブプロファイリングの設定(10ページ)
- •ネイティブプロファイル設定の確認 (10ページ)

### ネイティブ プロファイリングについて

HTTPとDHCPに基づいてデバイスをプロファイルし、ネットワーク上のエンドデバイスを識別できます。デバイスベースのポリシーを設定して、ネットワーク上でユーザーまたはデバイスポリシーごとに適用できます。

ポリシーを使用すれば、モバイルデバイスのプロファイリングと、プロファイルしたデバイス の特定の VLAN への基本オンボーディングが可能になります。また、ACL と QoS を割り当て たり、セッション タイムアウトを設定したりできます。

ポリシーは2つの異なるコンポーネントとして設定できます。

- ネットワークに接続しているクライアントに固有のサービステンプレートとしてポリシー 属性を定義し、ポリシーー致基準を適用する。
- ・ポリシーへの一致基準の適用。

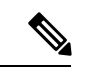

(注) ネイティブプロファイルの設定に進む前に、HTTPプロファイリングとDHCPプロファイリン グが有効になっていることを確認してください。

- ネイティブ プロファイリングを設定するには、次のいずれかの手順を使用します。
  - サービステンプレートを作成する
  - •クラスマップの作成

- (注) サービス テンプレートは、クラス マップまたはパラメータ マップのいずれかを使用して適用できます。
  - ・パラメータ マップを作成し、サービス テンプレートをパラメータ マップに関連付ける
     ・ポリシー マップの作成
    - クラスマップを使用する場合:クラスマップをポリシーマップに関連付けて、 サービステンプレートをクラスマップに関連付けます。
    - パラメータマップを使用する合:パラメータマップをポリシーマップに関連付けます。
    - ポリシーマップをポリシープロファイルに関連付けます。

### クラス マップの作成(GUI)

#### 手順

- ステップ1 [Configuration] > [Services] > [QoS] をクリックします。
- ステップ2 [Qos-Policy]領域で、[Add]をクリックして新しい QoS ポリシーを作成するか、編集するポリ シーをクリックします。
- ステップ3 [Add Class Map] を追加し、詳細を入力します。
- ステップ4 [Save] をクリックします。
- ステップ5 [Update and Apply to Device] をクリックします。

### クラス マップの作成 (CLI)

(注) CLIによるクラスマップの設定には、GUIよりも多くのオプションがあり、詳細に設定できます。

|               | コマンドまたはアクション                                                                | 目的                       |
|---------------|-----------------------------------------------------------------------------|--------------------------|
| ステップ1         | configure terminal                                                          | グローバル コンフィギュレーション        |
|               | 例:                                                                          | モードを開始します。               |
|               | Device# configure terminal                                                  |                          |
| ステップ <b>2</b> | class-map type control subscriber<br>match-any class-map-name               | クラスマップのタイプと名前を指定し<br>ます。 |
|               | 例:                                                                          |                          |
|               | Device(config)# class-map type control<br>subscriber match-any cls_user     |                          |
| ステップ3         | match username username                                                     | クラスマップ属性フィルタ基準を指定        |
|               | 例:                                                                          | します。                     |
|               | Device(config-filter-control-classmap)#<br>match username ciscoise          |                          |
| ステップ4         | class-map type control subscriber                                           | クラスマップのタイプと名前を指定し        |
|               | match-any class-map-name                                                    | ます。                      |
|               | 例:                                                                          |                          |
|               | Device(config)# class-map type control<br>subscriber match-any cls_userrole |                          |
| ステップ5         | match user-role ユーザー ロール                                                    | クラスマップ属性フィルタ基準を指定        |
|               | 例:                                                                          | します。                     |
|               | <pre>Device(config-filter-control-classmap)# match user-role engineer</pre> |                          |
| ステップ6         | class-map type control subscriber                                           | クラスマップのタイプと名前を指定し        |
|               | match-any class-map-name                                                    | ます。                      |
|               | 例:                                                                          |                          |
|               | <pre>subscriber match-any cls_oui</pre>                                     |                          |
| ステップ1         | match oui oui-address                                                       | クラスマップ属性フィルタ基準を指定        |
|               | 例:                                                                          | します。                     |
|               | Device(config-filter-control-classmap)#<br>match oui 48.f8.b3               |                          |
| ステップ8         | class-map type control subscriber<br>match-any class-map-name               | クラスマップのタイプと名前を指定し<br>ます。 |
|               | 例 :                                                                         |                          |
|               | Device(config)# class-map type control<br>subscriber match-any cls_mac      |                          |

#### 手順

|                | コマンドまたはアクション                                                                        | 目的                                                                                                    |
|----------------|-------------------------------------------------------------------------------------|----------------------------------------------------------------------------------------------------|
| ステップ9          | match mac-address mac-address                                                       | クラスマップ属性フィルタ基準を指定                                                                                                    |
|                | 例:                                                                                  | します。                                                                                                    |
|                | <pre>Device(config-filter-control-classmap)# match mac-address 0040.96b9.4a0d</pre> |                                                                                                    |
| ステップ10         | class-map type control subscriber<br>match-any class-map-name                       | クラスマップのタイプと名前を指定し<br>ます。                                                                                                    |
|                | 例:                                                                                  |                                                                                                    |
|                | Device(config)# class-map type control<br>subscriber match-any cls_devtype          |                                                                                                    |
| ステップ 11        | match device-type device-type                                                       | クラスマップ属性フィルタ基準を指定                                                                                                    |
|                | 例:                                                                                  | します。                                                                                                    |
|                | <pre>Device(config-filter-control-classmap)# match device-type windows</pre>        |                                                                                                    |
| ステップ <b>12</b> | match join-time-of-day start-time end-time                                          | 時刻の一致を指定します。                                                                                                    |
|                | 例:<br>Device(config-filter-control-classmap)#<br>match join-time-of-day 10:30 12:30 | ここで照合の対象となるのは、接続時<br>刻です。たとえば、一致フィルタが午<br>前11:00から午後2:00に設定されてい<br>る場合、午前10:59に接続したデバイ<br>スは、クレデンシャルの取得が午前<br>11:00以降であっても一致と見なされま<br>せん。 |
|                |                                                                                     | ここで、各変数は次のように定義され<br>ます。                                                                                                    |
|                |                                                                                     | <i>start-time</i> と <i>end-time</i> は 24 時間形式で<br>指定します。                                                                                  |
|                |                                                                                     | 設定を確認するには、show class-map                                                                                                    |
|                |                                                                                     | <b>type control subscriber name</b> <i>name</i> コマ<br>ンドを使用します。                                                                           |
|                |                                                                                     | (注) このコマンドを使用するに<br>は、AAA オーバーライド<br>も無効にする必要がありま<br>す。                                                                                   |

### サービス テンプレートの作成(GUI)

手順

- ステップ1 [Configuration] > [Security] > [Local Policy] を選択します。
- ステップ2 [Local Policy] ページの [Service Template] タブで、[ADD] をクリックします。
- ステップ3 [Create Service Template] ウィンドウで、次のパラメータを入力します。
  - [Service Template Name]: テンプレートの名前を入力します。
  - [VLAN ID]: テンプレートの VLAN ID を入力します。有効な範囲は1~4094 です。
  - [Session Timeout (secs)]: テンプレートのタイムアウト時間を設定します。有効な範囲は1 ~ 65535 です。
  - [Access Control List]:ドロップダウンリストからアクセス制御リストを選択します。
  - •[Ingress QOS]:ドロップダウンリストからクライアントの入力 QoS ポリシーを選択します
  - ・[Egress QOS]:ドロップダウンリストからクライアントの出力 QoS ポリシーを選択します

ステップ4 [Save & Apply to Device] をクリックします。

### サービス テンプレートの作成 (CLI)

手順

|       | コマンドまたはアクション                                              | 目的                 |
|-------|-----------------------------------------------------------|--------------------|
| ステップ1 | configure terminal                                        | グローバル コンフィギュレーション  |
|       | 例:                                                        | モードを開始します。         |
|       | Device# configure terminal                                |                    |
| ステップ2 | service-template service-template-name                    | サービス テンプレート コンフィギュ |
|       | 例:                                                        | レーション モードを開始します。   |
|       | Device(config)# service-template svc1                     |                    |
| ステップ3 | access-group access-list-name                             | 適用するアクセスリストを指定します。 |
|       | 例:                                                        |                    |
|       | Device(config-service-template)#<br>access-group acl-auto |                    |

I

|       | コマンドまたはアクション                                                                                                    | 目的                                                        |
|-------|----------------------------------------------------------------------------------------------------|-----------------------------------------------------------|
| ステップ4 | vlan vlan-id                                                                                                    | VLAN ID を指定します。有効な範囲は<br>1~4094です。                        |
| _     | ויפן:<br>Device(config-service-template)# vlan<br>10                                                                       |                                                           |
| ステップ5 | absolute-timer timer<br>例:<br>Device(config-service-template)#<br>absolute-timer 1000                                      | サービス テンプレートのセッション タ<br>イムアウト値を指定します。有効な範囲<br>は1~65535 です。 |
| ステップ6 | service-policy qos input <i>qos-policy</i><br>例:<br>Device(config-service-template)#<br>service-policy qos input in_qos    | クライアントの入力 QoS ポリシーを設<br>定します。                             |
| ステップ1 | service-policy qos output <i>qos-policy</i><br>例:<br>Device(config-service-template)#<br>service-policy qos output out_qos | クライアントの出力 QoS ポリシーを設<br>定します。                             |

# パラメータ マップの作成

#### 手順

|               | コマンドまたはアクション                                                                                                    | 目的                          |
|---------------|----------------------------------------------------------------------------------------------------|-----------------------------|
| ステップ1         | configure terminal                                                                                                    | グローバル設定モードを開始します。           |
|               | 例:                                                                                                    |                             |
|               | Device# configure terminal                                                                                                    |                             |
| ステップ <b>2</b> | parameter-map type subscriber<br>attribute-to-service parameter-map-name                                                       | パラメータ マップのタイプと名前を指<br>定します。 |
|               | 例:                                                                                                    |                             |
|               | Device(config)# parameter-map type<br>subscriber attribute-to-service param                                                    |                             |
| ステップ3         | map-indexmap device-type eqfilter-name                                                                                         | パラメータ マップ属性フィルタ基準を          |
|               | 例:                                                                                                    | 指定します。ここに示す例では、複数の          |
|               | Device(config-parameter-map-filter)#<br>1 map device-type eq "windows"<br>mac-address eq 3c77.e602.2f91 username<br>eq "cisco" | フィルタが使用されています。              |

|       | コマンドまたはアクション                                                                              | 目的                            |
|-------|-------------------------------------------------------------------------------------------|-------------------------------|
| ステップ4 | map-indexservice-templateservice-template-name precedence precedence-num                  | サービス テンプレートとその優先順位<br>を指定します。 |
|       | 例:                                                                                        |                               |
|       | Device(config-parameter-map-filter-submode)#<br>1 service-template svc1 precedence<br>150 |                               |

### ポリシー マップの作成 (GUI)

手順

- ステップ1 [Configuration] > [Security] > [Local Policy] > [Policy Map] タブを選択します。
- ステップ2 [Policy Map Name] テキストフィールドに、ポリシーマップの名前を入力します。
- ステップ3 [Add] をクリックします。
- ステップ4 [Service Template] ドロップダウンリストからサービス テンプレートを選択します。
- **ステップ5** 次のパラメータでは、ドロップダウンリストからフィルタのタイプを選択し、必要な一致基準 を入力します。
  - Device Type
  - ・ユーザー ロール
  - ユーザー名
  - OUI
  - MAC アドレス

**ステップ6** [Add Criteria] をクリックします。

ステップ7 [Update & Apply to Device] をクリックします。

### ポリシー マップの作成 (CLI)

#### 始める前に

ポリシー マップまたはパラメータ マップを削除する場合は、事前にターゲットから削除する か、WLAN プロファイルをシャット ダウンするか、セッションを削除する必要があります。

| 3 7.00        |                                                                                                    |                                             |
|---------------|----------------------------------------------------------------------------------------------------|---------------------------------------------|
|               | コマンドまたはアクション                                                                                                    | 目的                                          |
| ステップ1         | configure terminal                                                                                                    | グローバル コンフィギュレーション                           |
|               | 例:                                                                                                    | モードを開始します。                                  |
|               | Device# configure terminal                                                                                                    |                                             |
| ステップ <b>2</b> | <b>policy-map type control subscriber</b><br><i>policy-map-name</i>                                                                                           | ポリシーマップタイプを指定します。                           |
|               | 例:                                                                                                    |                                             |
|               | Device(config)# policy-map type<br>control subscriber polmap5                                                                                                 |                                             |
| ステップ3         | event identity-update match-all                                                                                                    | ポリシーマップに対して一致基準を指                           |
|               | 例:                                                                                                    | 定します。                                       |
|               | Device(config-event-control-policymap)# event identity-update match-all                                                                                       |                                             |
| ステップ4         | 次に示すように、クラスマップまたは                                                                                                    | ローカルプロファイリングポリシーの                           |
|               | パラメータマップのいずれかを使用し                                                                                                    | クラスマップ番号を設定し、アクショ                           |
|               | てサービステンプレートを適用できま                                                                                                    | ンの実行方法を指定するか、サービス                           |
|               | す。                                                                                                    | テンプレートをアクティブ化するか、                           |
|               | <ul> <li>class-num class class-map-name<br/>do-until-failure</li> </ul>                                                                                       | identity-update 属性を目動設定テンプ<br>レートにマッピングします。 |
|               | • action-index activate service-template                                                                                                    |                                             |
|               | action-index map attribute-to-service                                                                                                    |                                             |
|               | table parameter-map-name                                                                                                    |                                             |
|               | 例:                                                                                                    |                                             |
|               | 次の例は、サービステンプレートを含                                                                                                    |                                             |
|               | むクラスマップを適用する方法を示し                                                                                                    |                                             |
|               | ています。                                                                                                    |                                             |
|               | Device(config-class-control-policymap)#<br>10 class cls_mac do-until-failure<br>Device(config-action-control-policymap)#<br>10 activate service-template svc1 |                                             |
|               | 例:                                                                                                    |                                             |
|               | <br> 次の例は、パラメータマップを適用す                                                                                                    |                                             |
|               | る方法を示しています(パラメータ                                                                                                    |                                             |
|               | マップ「param」の作成時にサービス                                                                                                    |                                             |
|               | テンプレートがすでに関連付けられて                                                                                                    |                                             |
|               | います)。                                                                                                    |                                             |

Device(config-action-control-policymap)#1 map attribute-to-service table param

#### 手順

ネイティブ プロファイリング

|               | コマンドまたはアクション                                                                                                    | 目的                                                                                                    |  |
|---------------|----------------------------------------------------------------------------------------------------|----------------------------------------------------------------------------------------------------|--|
| ステップ5         | end<br>例:<br>Device(config-action-control-policymap)#<br>end                                                                    | コンフィギュレーションモードを終了<br>します。                                                                                                    |  |
| ステップ6         | <b>configure terminal</b><br>例:<br>Device# configure terminal                                                                   | グローバル コンフィギュレーション<br>モードを開始します。                                                                                                    |  |
| ステップ <b>1</b> | <pre>wireless profile policy wlan-policy-profile-name 何 : Device(config)# wireless profile policy wlan-policy-profilename</pre> | <ul> <li>ワイヤレスポリシープロファイルを設定します。</li> <li>注意 名前付きワイヤレスプロファイルポリシーでネイティブプロファイリングのAAAオーバーライドを設定しないでください。ネイティブプロファイリングは、AAAポリシーよりも低い優先順位で適用されます。AAAオーバーライドが有効になっている場合、AAAポリシーでネイティブプロファイルポリシーがオーバーライドされます。</li> </ul> |  |
| ステップ8         | description profile-policy-description<br>例:<br>Device(config-wireless-policy)#<br>description "default policy profile"         | ポリシープロファイルの説明を追加し<br>ます。                                                                                                    |  |
| ステップ9         | dhcp-tlv-caching<br>例:<br>Device(config-wireless-policy)#<br>dhcp-tlv-caching                                                   | WLAN で DHCP TLV キャッシングを<br>設定します。                                                                                                    |  |
| <br>ステップ 10   | http-tlv-caching<br>例:<br>Device(config-wireless-policy)#<br>http-tlv-caching                                                   | WLAN でクライアント HTTP TLV<br>キャッシングを設定します。                                                                                                    |  |
| ステップ 11       | subscriber-policy-name policy-name<br>例:                                                                                        | サブスクライバポリシー名を設定しま<br>す。                                                                                                    |  |

|                | コマンドまたはアクション                                                      | 目的                      |
|----------------|-------------------------------------------------------------------|-------------------------|
|                | Device(config-wireless-policy)#<br>subscriber-policy-name polmap5 |                         |
| ステップ <b>12</b> | vlan vlan-id                                                      | VLAN 名または VLAN ID を設定しま |
|                | 例:                                                                | す。                      |
| _              | Device(config-wireless-policy)# vlan<br>1                         |                         |
| ステップ 13        | no shutdown                                                       | 設定を保存します。               |
|                | 例:                                                                |                         |
| _              | Device(config-wireless-policy)# no<br>shutdown                    |                         |

## ローカルモードでのネイティブプロファイリングの設定

ローカルモードでネイティブプロファイリングを設定するには、ポリシーマップの作成(CLI) (7ページ)で説明されている手順に従う必要があります。ポリシープロファイルでは、ネ イティブプロファイリングを設定するには、以下の手順の説明に従い、中央スイッチングを有 効にする必要があります。

#### 手順

|       | コマンドまたはアクション                                                   | 目的               |
|-------|----------------------------------------------------------------|------------------|
| ステップ1 | central switching                                              | 中央スイッチングを有効にします。 |
|       | 例:                                                             |                  |
|       | <pre>Device(config-wireless-policy)# central   switching</pre> |                  |

## ネイティブ プロファイル設定の確認

ネイティブプロファイル設定を確認するには、次の show コマンドを使用します。

Device# show wireless client device summary

| Active classified<br>MAC Address<br>Protocol-map | l device summary<br>Device-type | User-role |
|--------------------------------------------------|---------------------------------|-----------|
| 1491.82b8.f94b<br>9                              | Microsoft-Workstation           | sales     |
| 1491.82bc.2fd5<br>41                             | Windows7-Workstation            | sales     |
| Device# show wire                                | eless client device cache       |           |

Cached classified device info

#### ネイティブ プロファイル設定の確認

| MAC Address<br>Protocol-map                                                                                                    | Device-type                                                                                                    | User-role                                    |  |
|----------------------------------------------------------------------------------------------------|----------------------------------------------------------------------------------------------------|----------------------------------------------|--|
| 2477.031b.aa18<br>9                                                                                                    | Microsoft-Workstation                                                                                                    |                                              |  |
| 30a8.db3b.a753<br>9                                                                                                    | Un-Classified Device                                                                                                    |                                              |  |
| 4400.1011.e8b5<br>9                                                                                                    | Un-Classified Device                                                                                                    |                                              |  |
| 980c.a569.7dd0                                                                                                    | Un-Classified Device                                                                                                    |                                              |  |
| Device# show wire<br>Session Manager:<br>Interface :<br>IIF ID<br>Device Type<br>Protocol Map<br>Authorized<br>Session timeout<br>Common Session<br>Acct Session II<br>Auth Method Stat<br>Method : MAB<br>SM State<br>Authen Status<br>Local Polices: | <pre>eless client mac-addres     : 0x90000002     : Microsoft-Workstat     : 0x000009     : TRUE     : 1800 ID: 78380209000000174B     : 0 tus List     : TERMINATE     : Success </pre> | s 4c34.8845.e32c detail   s<br>ion<br>F2B5B9 |  |
| Service Templa<br>Absolute-Time<br>Server Polices:                                                                                                    | te : wlan_svc_C414.3CC.<br>er : 1800                                                                                                    | A.UA51 (priority 254)                        |  |
| Filter-ID                                                                                                    | · acl-auto                                                                                                    |                                              |  |
| Input 00S                                                                                                    | : in gos                                                                                                    |                                              |  |
| Output OOS                                                                                                    | : out gos                                                                                                    |                                              |  |
| Idle timeout                                                                                                    | : 60 sec                                                                                                    |                                              |  |
| VLAN                                                                                                    | : 10                                                                                                    |                                              |  |
| Absolute-Timer                                                                                                    | : 1000                                                                                                    |                                              |  |

クラスマップ名のクラスマップの詳細を確認するには、次の show コマンドを使用します。

| Device# show class-map ty                          | pe control subscriber name   | test    |       |        |      |
|----------------------------------------------------|------------------------------|---------|-------|--------|------|
| Class-map A                                        | Action                       | Exec    | Hit   | Miss   | Comp |
|                                                    |                              |         |       |        |      |
| match-any test match                               | day Monday                   | 0       | 0     | 0      | 0    |
| match-any test match                               | join-time-of-day 8:00 18:00  | 0       | 0     | 0      | 0    |
| Key:                                               |                              |         |       |        |      |
| "Exec" - The number of                             | times this line was executed | d       |       |        |      |
| "Hit" - The number of                              | times this line evaluated to | o TRUE  |       |        |      |
| "Miss" - The number of                             | times this line evaluated to | o FALSE | -     |        |      |
| "Comp" - The number of                             | times this line completed th | he exec | cutio | n of i | ts   |
| condition without a need to continue on to the end |                              |         |       |        |      |

I

翻訳について

このドキュメントは、米国シスコ発行ドキュメントの参考和訳です。リンク情報につきましては 、日本語版掲載時点で、英語版にアップデートがあり、リンク先のページが移動/変更されている 場合がありますことをご了承ください。あくまでも参考和訳となりますので、正式な内容につい ては米国サイトのドキュメントを参照ください。